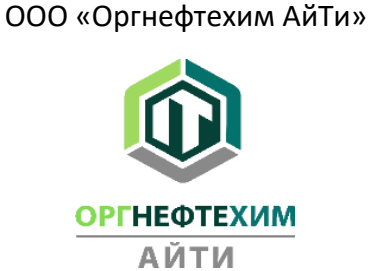

## Инструкция по установке и развертыванию программного обеспечения «EPC BASIS (ИНКОСНА). МОДУЛЬ 1. ПРОВЕДЕНИЕ ЗАКУПОЧНОЙ ПРОЦЕДУРЫ. ВЕРСИЯ 3.0»

Для подключения к программе EPC Basis необходимо выполнить следующие шаги:

1. Из меню персонального компьютера «Параметры» необходимо создать VPN-подключение как указанно в примерах ниже.

| 🔶 Параметры                                                                         |                                                                                      | – 🗆 ×                                                                                 |
|-------------------------------------------------------------------------------------|--------------------------------------------------------------------------------------|---------------------------------------------------------------------------------------|
| 💮 Главная                                                                           | VPN                                                                                  |                                                                                       |
| Найти параметр                                                                      | + Добавить VPN-подключение                                                           | Сопутствующие параметры<br>Настройка параметров адаптера                              |
| Сеть и Интернет                                                                     | Дополнительные параметры                                                             | Изменение расширенных<br>параметров общего доступа<br>Центр управления сетями и общим |
| <i>i</i> Wi-Fi                                                                      | Разрешить VPN в сетях с лимитным тарифным планом<br>Вкл.<br>Разрешить VPN в роуминге | доступом<br>Брандмауэр Windows                                                        |
| Набор номера                                                                        | вкл.                                                                                 | Справка в Интернете<br>Настройка VPN                                                  |
| <ul> <li>% VPN</li> <li><sup>№</sup>/<sub>2</sub>&gt; Режим «в самолете»</li> </ul> |                                                                                      | 🐼 Получить помощь                                                                     |
| <sup>(II)</sup> Мобильный хот-спот                                                  |                                                                                      | 2 Отправить отзыв                                                                     |
| Прокси-сервер                                                                       |                                                                                      |                                                                                       |
|                                                                                     |                                                                                      |                                                                                       |
|                                                                                     |                                                                                      |                                                                                       |
|                                                                                     |                                                                                      |                                                                                       |
|                                                                                     |                                                                                      |                                                                                       |

2. Выбрать «Создание и настройка нового подключения или сети»

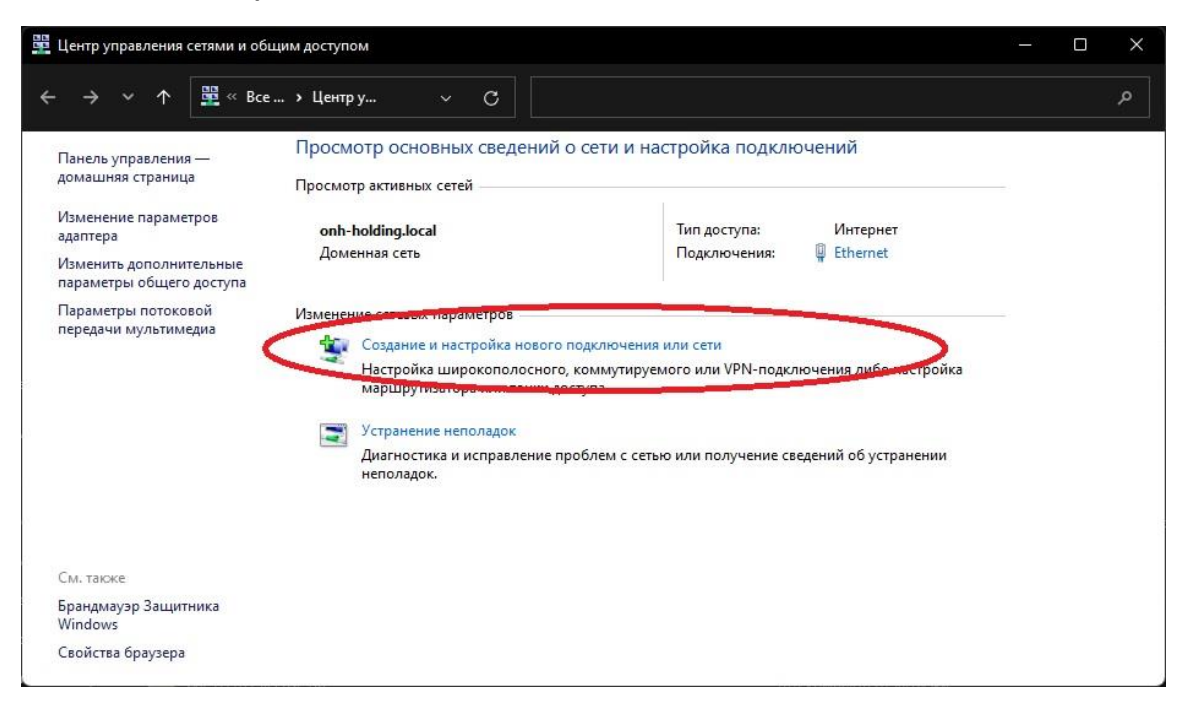

3. В появившемся окне выбираем «Подключение к рабочему месту»

| 💇 Нас<br>Выбеј | тройка подключения или сети<br>рите вариант подключения                                                                                 |              |        |     |
|----------------|----------------------------------------------------------------------------------------------------|--------------|--------|-----|
| ~              | Подключение к Интернету<br>Настройка широкополосного или коммутируемого подключен                                                       | ия к Интерне | ету.   |     |
| 2              | Создание и настройка новой сети<br>Настройка нового маршрутизатора или точки доступа.                                                   |              |        |     |
|                | Подключение к беспреводной сахи чустуче<br>Полу лачение к скрытой сети или создание нового профиля осе<br>Полуглочение к рабочени мести | н зодной (   | связи. |     |
|                | Настройка телефонного или VPN-подключения к рабочему мес                                                                                | ту.          | ノ      |     |
|                |                                                                                                    |              |        | - 6 |

4. В случае появления нижеприведенного окна необходимо выбрать «Создать новое подключение»

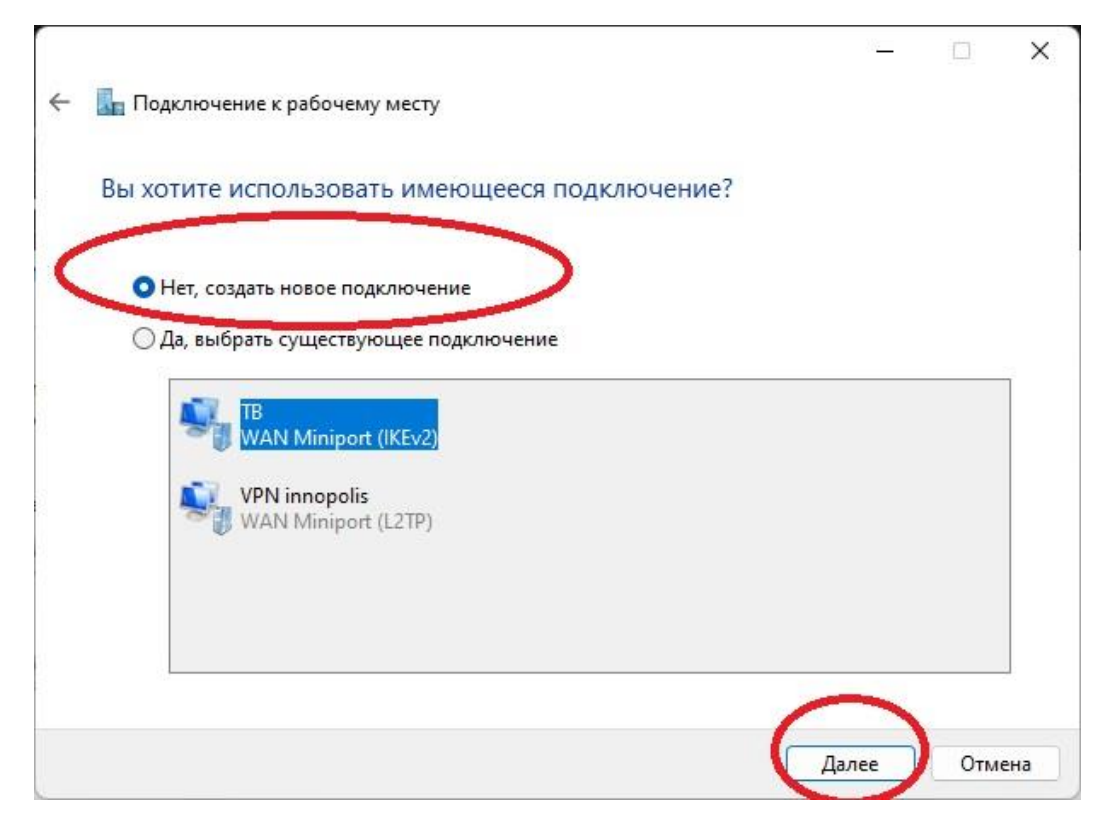

5. Далее выбираем «Использовать мое подключение к Интернету (VPN)»

| к вы хота с выполнить полключение?                                                                                           |      |
|----------------------------------------------------------------------------------------------------|------|
|                                                                                                    |      |
| Использовать мое подключение к Интернету (VPN)<br>Подключение через Интернет с помощью виртуальной частной сети (V           | PN). |
|                                                                                                    |      |
| <ul> <li>Использовать прямой набор номера</li> <li>Прямое подключение к телефонному номеру без выхода в Интернет.</li> </ul> |      |
| 🔍 — 🦫                                                                                                    |      |
|                                                                                                    |      |

- 6. В появившемся окне вносим следующие данные:
  - Адрес в интернете: 217.23.181.226
  - Имя объекта назначения можно выбрать любой, но мы рекомендуем VPN-ONH-IT

| ← | 🜆 Подключение к рабочему ме                    | сту                                                                 | )3 <u>.                                    </u> |   | × |
|---|------------------------------------------------|---------------------------------------------------------------------|-------------------------------------------------|---|---|
|   | Введите адрес в Интерне                        | те                                                                  |                                                 |   |   |
|   | Этот адрес можно получить, се                  | тевого администратора.                                              | -                                               | - |   |
|   | Адрес в <u>И</u> нтернете:                     | 217.23.181.226                                                      |                                                 |   | 1 |
|   | Имя объекта назна <u>ч</u> ения:               | VPN-ONH-IT                                                          |                                                 |   | ) |
|   |                                                |                                                                     |                                                 | / |   |
|   | Использовать смарт-кар                         | TV                                                                  |                                                 |   |   |
|   | Запомнить учетные данн Разрешить использовать  |                                                                     |                                                 |   |   |
|   | Этот параметр позволяет компьютеру, использова | тюбому пользователю, имеющему доступ к эт<br>ть данное подключение. | ому                                             |   |   |
|   | Land Land                                      |                                                                     |                                                 |   |   |
|   |                                                | C                                                                   |                                                 |   |   |

Для удобства в дальнейшем использовании рекомендуем оставить галочку на «Запомнить учетные данные», после чего нажимаем «Создать».

7. Далее в «**Центр управления сетями и общим доступом**» (ранее открытое окно) переходим в «**Изменение** параметров адаптера».

|                                                                                     | Просмотр основных сведений                                                                                                    | о сети и настройка полключений                                                                                                    |  |
|-------------------------------------------------------------------------------------|----------------------------------------------------------------------------------------------------|----------------------------------------------------------------------------------------------------|--|
| анель управления —<br>омашняя страница                                              | Просмотр активных сетей —                                                                                                    | о сели и пастройка подолочении                                                                                                    |  |
| зменение параметров<br>ааптера<br>зменить дополнительные<br>араметры общего доступа | <b>onh-holding.local</b><br>Доменная сеть                                                                                                    | Тип доступа: Интернет<br>Подключения: 📮 Ethernet                                                                                                  |  |
| араметры потоковой<br>ередачи мультимедиа                                           | Изменение сетевых параметров<br>Создание и настройка новог<br>Настройка широкополосног<br>маршрутизатора или точки /<br>Устранение неполадок<br>Диагностика и исправление<br>неполадок. | о подключения или сети<br>о, коммутируемого или VPN-подключения либо настройка<br>оступа.<br>проблем с сетью или получение сведений об устранении |  |
|                                                                                     |                                                                                                    |                                                                                                    |  |

В появившемся окне выбираем созданное подключение, после чего правой кнопкой мыши нажимаем по нему, после чего выбираем «Свойства».

8. В окне Свойств переходим на вкладку «Безопасность», после чего открыть в «Тип VPN» выбор и устанавливаем «Протокол L2TP с IPsec».

| Эбщие Параметрь                        | Безопасность                                       | Сеть               | Доступ                     |        |
|----------------------------------------|----------------------------------------------------|--------------------|----------------------------|--------|
| Тип VPN:                               |                                                    |                    |                            |        |
| Автоматически                          |                                                    |                    |                            | $\sim$ |
| ABTONT                                 |                                                    |                    |                            |        |
| Туннельный прото<br>Протокол I 2TP с I | кол точка-точка (F<br>Psec (L2TP/IPsec)            | PT                 |                            |        |
| SSTP (Server Sock                      | et Tuppoling Proto                                 | col)               |                            |        |
| IKEv2                                  |                                                    | 1990               |                            |        |
| Проверка подлин                        | ности                                              |                    |                            |        |
| О Протокол расы                        | ииренной проверк                                   | и подли            | нности (ЕАР)               | E      |
|                                        |                                                    |                    |                            | $\sim$ |
| О Разрешить сле                        | едующие протокол                                   | ы                  | Свойств                    | а      |
| Лля VPN типа                           | IKEv2 булет испо                                   | пьзован            |                            |        |
| EAP-MSCHAP                             | <ol> <li>Для других тип<br/>протоколов.</li> </ol> | ов VPN             | выбери <mark>т</mark> е    |        |
| 🗌 Незашифро                            | ванный пароль (Р                                   | AP)                |                            |        |
| Протокол п                             | роверки пароля (С                                  | HAP)               |                            |        |
| Протокол М                             | licrosoft CHAP вер                                 | сии 2 (М           | S-CHAP v2)                 |        |
| П Исполь:<br>Window                    | зовать автоматиче<br>s (и имя домена, е            | ески им<br>сли сущ | я входа и пар<br>.ествует) | оль    |
|                                        |                                                    |                    |                            |        |

9. После выбора протокола необходимо нажать на «Дополнительные параметры».

| бщие Параметрь    | Безопасность                           | Сеть               | Доступ                     |      |
|-------------------|----------------------------------------|--------------------|----------------------------|------|
| Тип VPN:          |                                        |                    |                            |      |
| Протокол L2TP с   | Psec (L2TP/IPsec)                      | )                  |                            | ~    |
| Шифрование данны  | Доп                                    | олнител            | ьные парам                 | етры |
| необязательное (г | юдключиться даж                        | е без ш            | ифр <mark>овани</mark> я)  | ~    |
| Проверка подлин   | ности                                  |                    |                            |      |
| О Протокол расы   | иренной проверк                        | и подли            | нности (ЕАР                | )    |
|                   |                                        |                    |                            | ~    |
| ○ Разрешить сле   | едующие протокол                       | лы                 | Свойств                    | a    |
| 🗌 Незашифро       | ванный пароль <mark>(</mark> Р         | AP)                |                            |      |
| Протокол п        | роверки пароля (С                      | CHAP)              |                            |      |
| Протокол М        | licrosoft CHAP Bep                     | сии 2 (М           | S-CHAP V2)                 |      |
| Window:           | зовать автоматич<br>з (и имя домена, е | ески им<br>сли сущ | я входа и пај<br>,ествует) | оль  |
|                   |                                        |                    |                            |      |

10. В появившемся окне устанавливаем флажок на строке «**Для проверки подлинности использовать общий ключ**», вводим ключ «\*\*\*\*\*\*\*\*\* и нажимаем «OK», после чего окно закроется.

**Примечание:** ключ к L2TP будет предоставлен по запросам пользователей по адресу: info@onh-it.ru или по номеру телефона: +7(843)222-9-777

| Дополнительные <mark>сво</mark> йства       | ×                      |
|---------------------------------------------|------------------------|
| L2TP                                        |                        |
| оля проверки подлинности <u>и</u> спользова | ть общий ключ          |
| <u>Ключ:</u>                                |                        |
| ОИспользовать серинфикст ало провери        | и везилиности          |
| 🔽 Проверить атрибуты имени и испол          | ьзования у сертификата |
| сервера                                     |                        |
|                                             |                        |
|                                             |                        |
| -                                           |                        |

11. Далее в окне свойств переходим во вкладку «Сеть», снимаем флажок на «IP версии 6» и нажимаем «ОК».

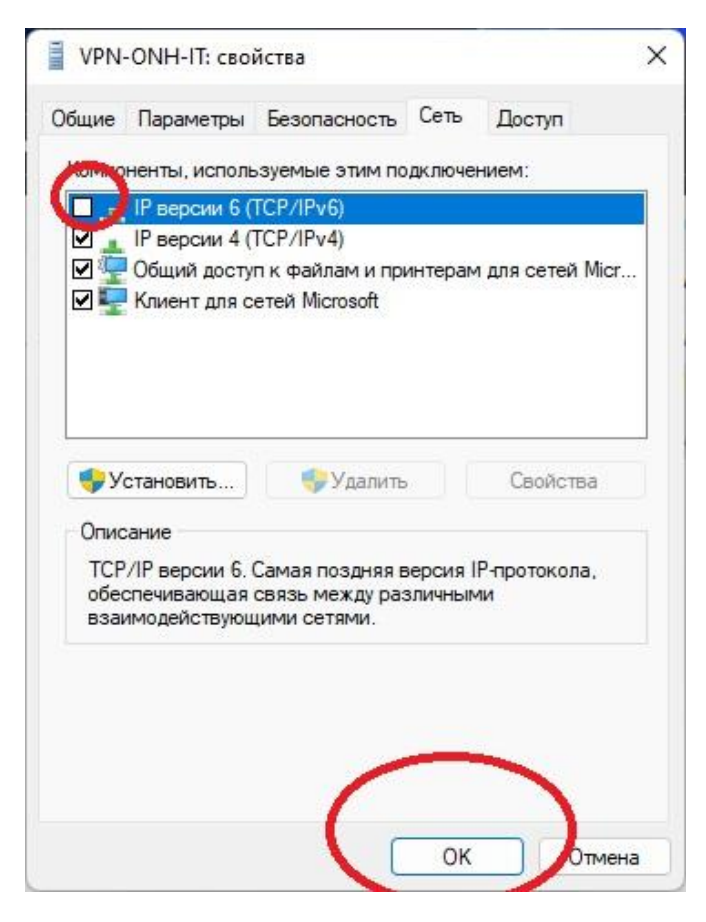

12. Далее на рабочем столе необходимо кликнуть по иконке сети, после чего выбрать добавленный ранее VPN и нажать «Подключиться».

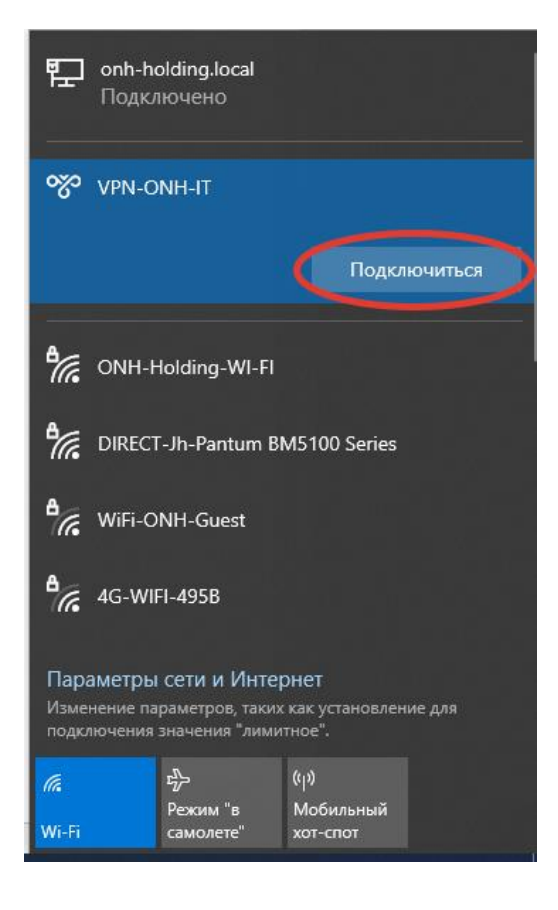

- 13. После выполнения подключения появится запрос о необходимости внесения Имя пользователя и Пароля. Внесите следующие данные:
  - Имя пользователя: \*\*\*\*\*\*\*\*\*
  - Пароль: \*\*\*\*\*\*\*\*\*

| Безопасность Windows                  | ×      |  |  |  |  |  |
|---------------------------------------|--------|--|--|--|--|--|
| Войти                                 |        |  |  |  |  |  |
|                                       |        |  |  |  |  |  |
| Имя пользователя                      |        |  |  |  |  |  |
| Пароль                                |        |  |  |  |  |  |
| Домен:                                |        |  |  |  |  |  |
| Неверное имя пользователя или пароль. |        |  |  |  |  |  |
| ОК                                    | Отмена |  |  |  |  |  |
|                                       |        |  |  |  |  |  |

**Примечание:** имя пользователя и пароль будут предоставлены по запросам пользователей по адресу: info@onh-it.ru или по номеру телефона: +7(843)222-9-777

- 14. После корректного внесения данных подключение к сети будет выполнено.
- 15. Далее для подключения программы EPC Basis (ИНКОСНА) необходимо установить тонкий клиент 1С версии 8.3.22.1704. Получить данный дистрибутив возможно по ссылкам:

https://disk.yandex.ru/d/cZ7m8-NJORvHMg

16. После скачивания архива, распакуйте его, зайдите в папку и нажмите на значок «**setup**»., после чего нажмите «**Далее**».

|                               | Управление setuptc64                  | _8_3_22_1704      |            |   |   |                                | _  |     |
|-------------------------------|---------------------------------------|-------------------|------------|---|---|--------------------------------|----|-----|
| елиться Вид Средства          | работы с приложениями                 |                   |            |   |   |                                |    | ~   |
| от компьютер  >  Загрузки  >  | setuptc64_8_3_22_1704                 |                   | ~          | ē | ۶ | Опоиск в: setuptc64_8_3_22_170 | )4 |     |
| А Лия                         | Дата изменения                        | Тип               | Размер     |   |   |                                |    |     |
| 1040.mst                      | 14.11.2022 5:54                       | Файл "MST"        | 124 КБ     |   |   |                                |    |     |
| 1040_xp.mst                   | 14.11.2022 5:54                       | Файл "MST"        | 124 КБ     |   |   |                                |    |     |
| <br>10:Предприятие 8 (x86-64) | Тонкий клиент                         | ×                 | 120 КБ     |   |   |                                |    |     |
| в тептредприятие в (хов-оч)   |                                       |                   | 116 KE     |   |   |                                |    |     |
|                               | Продолжение выполнения про            | ограммы           | 120 KE     |   |   |                                |    |     |
|                               | установки для 1С:Предприятие          | e 8 (x86-64)      | 120 KE     |   |   |                                |    |     |
|                               | TORKIN KINERI                         |                   | 160 KE     |   |   |                                |    |     |
|                               | Программа установки закончит установк | ку 1С:Предприятие | 116 KE     |   |   |                                |    |     |
|                               | продолжения нажмите кнопку "Далее".   | с, для            | 116 KE     |   |   |                                |    |     |
|                               |                                       |                   | 112 KE     |   |   |                                |    |     |
|                               |                                       |                   | 156 KE     |   |   |                                |    |     |
|                               |                                       |                   | 116 KE     |   |   |                                |    |     |
|                               |                                       |                   | 116 KE     |   |   |                                |    |     |
|                               |                                       |                   | 112 КБ     |   |   |                                |    |     |
|                               |                                       |                   | 108 KE     |   |   |                                |    |     |
| 10                            |                                       |                   | 108 КБ     |   |   |                                |    |     |
|                               |                                       |                   | 128 KE     |   |   |                                |    |     |
|                               |                                       |                   | 164 KB     |   |   |                                |    |     |
|                               |                                       |                   | 124 КБ     |   |   |                                |    |     |
|                               | < Назад Далее >                       | Отмена            | 104 KE     |   |   |                                |    |     |
| 2052_xp.mst                   | 14.11.2022 5:54                       | Файл "MST"        | 92 KB      |   |   |                                |    |     |
| adminstallrelogon.mst         | 14.11.2022 5:54                       | Файл "MST"        | 12 КБ      |   |   |                                |    |     |
| adminstallrestart.mst         | 14.11.2022 5:54                       | Файл "MST"        | 12 КБ      |   |   |                                |    |     |
| 🗎 Data1                       | 14.11.2022 5:54                       | САВ-файл          | 127 937 КБ |   |   |                                |    |     |
| 👊 setup                       | 14.11.2022 5:54                       | Приложение        | 2 226 КБ   |   |   |                                |    |     |
| Setup                         | 14.11.2022 5:54                       | Параметры конф    | 6 KE       |   |   |                                |    |     |
| 📑 WindowsInstaller-KB8938     | 303-x86 14.11.2022 5:54               | Приложение        | 2 525 KB   |   |   |                                |    |     |
| элемент: 2,17 МБ              |                                       |                   |            |   |   |                                |    | 8== |

17. В следующем окне выбора способа установки нажмите на «1С:Предприятие тонкий клиент», после чего смените значок «Крестик» на «Данный компонент и все подкомпоненты будут установлены на локальный жесткий диск», после чего нажмите «Далее».

|                             | Управление                                              |             | windows64full                  | 1_8_3_22 | _1704        |                     |   |   |      |
|-----------------------------|---------------------------------------------------------|-------------|--------------------------------|----------|--------------|---------------------|---|---|------|
| Поделиться Вид              | Средства работы с приложе                               | ениями      |                                |          |              |                     |   |   |      |
| > windows64full_8_3_22_     | 1704                                                    |             |                                |          |              | ~                   | Ō | Q | Поис |
| Имя                         | ^                                                       | Дата изм    | енения                         | Тип      |              | Размер              |   |   |      |
| ступ 1040_xp.mst            |                                                         | 14.11.202   | 2 5:54                         | Файл     | "MST"        | 124 КБ              |   |   |      |
| гол 🖈 📄 1045.mst            |                                                         | 14.11.202   | 2 5:54                         | Файл     | "MST"        | 124 КБ              |   |   |      |
| <u> </u>                    | 64)                                                     | 4 4 4 4 202 | 0.5.54                         | v        | "MST"        | 120 KE              |   |   |      |
| По техниредприятие в (хоо-  | 04)                                                     |             |                                | ^        | "MST"        | 120 КБ              |   |   |      |
| Выборочная установка        |                                                         |             | 10                             | N        | "MST"        | 120 KБ              |   |   |      |
| Выберите компоненты про     | ограммы, которые необходимо у                           | становить   |                                | _        | "MST"        | 164 KE              |   |   |      |
|                             |                                                         |             |                                |          | "MST"        | 120 KE              |   |   |      |
| щелкните значок в списке н  | ниже, чторы изменить спосор ус                          | тановки ко  | мпонента.                      |          | "MST"        | 120 KE              |   |   |      |
| 🖃 🔻 1С:Предприя             | тие 8 🔨                                                 | Компонент   | компонента<br>гы тонкого клиен | нта      | "MST"        | 116 KE              |   |   |      |
| ПС:Предприя                 | тие - Тонкий клиент                                     | только дл   | яклиент-сервер                 | ного     | "MST"        | <u>1</u> 64 КБ      |   |   |      |
| 🗐 Данный ком                | й компонент будет установлен на локальный жесткий диск. |             |                                |          |              |                     |   |   |      |
| ЕЛЕ Данный ком              | ипонент и все подкомпоненть                             | а будут уст | ановлены на ло                 | окальні  | ыи жесткии д | иск. <u>1</u> 20 КБ |   |   |      |
| 🗶 Данный ком                | ипонент будет недоступен.                               |             |                                |          |              | 16 KE               |   |   |      |
| 🗙 🗸 Сервер храни            | илища конфигураций 1С:Г                                 | диске.      |                                |          | "MST"        | 116 KE              |   |   |      |
| <                           | · · · · ·                                               |             |                                |          | "MST"        | 116 KE              |   |   |      |
| Папка:                      |                                                         |             |                                |          | "MST"        | 32 KE               |   |   |      |
| C:\Users\Yurchenko_VS\AppDa | ata\Local\Programs\1cv8_x64\8.3                         | .22.1704\   | Изменит                        | ь        | "MST"        | 168 KE              |   |   |      |
|                             |                                                         |             |                                |          | "MST"        | 124 KB              |   |   |      |
|                             |                                                         |             |                                |          | "MST"        | 104 KE              |   |   |      |
| Справка                     | Диск < Назад 🚺                                          | Далее >     | Отмен                          | a        | "MST"        | 92 KE               |   |   |      |
| auministanren               | ogonimist                                               | 14.11.202   | 4 3:34                         | Фанл     | f"MST"       | 12 KB               |   |   |      |
| adminstalless               | tart met                                                | 1/11/202    | 15,57                          | 0-0-     | "NACT"       | 10 VE               |   |   |      |

18. Далее выберите удобный для Вас язык интерфейса и нажмите «Далее».

|    | 1045.mst                                                                |             | 14.11.2022 5:54 | Файл "М    |
|----|-------------------------------------------------------------------------|-------------|-----------------|------------|
| ть | 👘 1С:Предприятие 8 (x86-64)                                             |             | 4444 2022 5 54  | ×          |
| e  | Язык интерфейса по умолчанию<br>Установите язык интерфейса по умолчанин | 0           |                 | 1 <b>@</b> |
| ц  |                                                                         |             |                 | "N         |
| ц  | Выберите язык интерфейса, используемый                                  | по умолчани | ин Русский      | ~ N        |
|    |                                                                         |             |                 | "N         |
|    |                                                                         |             |                 | "N         |
| ск |                                                                         |             |                 | "N         |
| ы  |                                                                         |             |                 | "N         |
|    |                                                                         |             |                 | "N         |
|    |                                                                         |             |                 | "N         |
|    |                                                                         |             | $\frown$        |            |
|    | <                                                                       | Назад       | Далее >         | Отмена "М  |

19. В предпоследнем окне нажмите «Установить» и после установки нажмите «Готово».

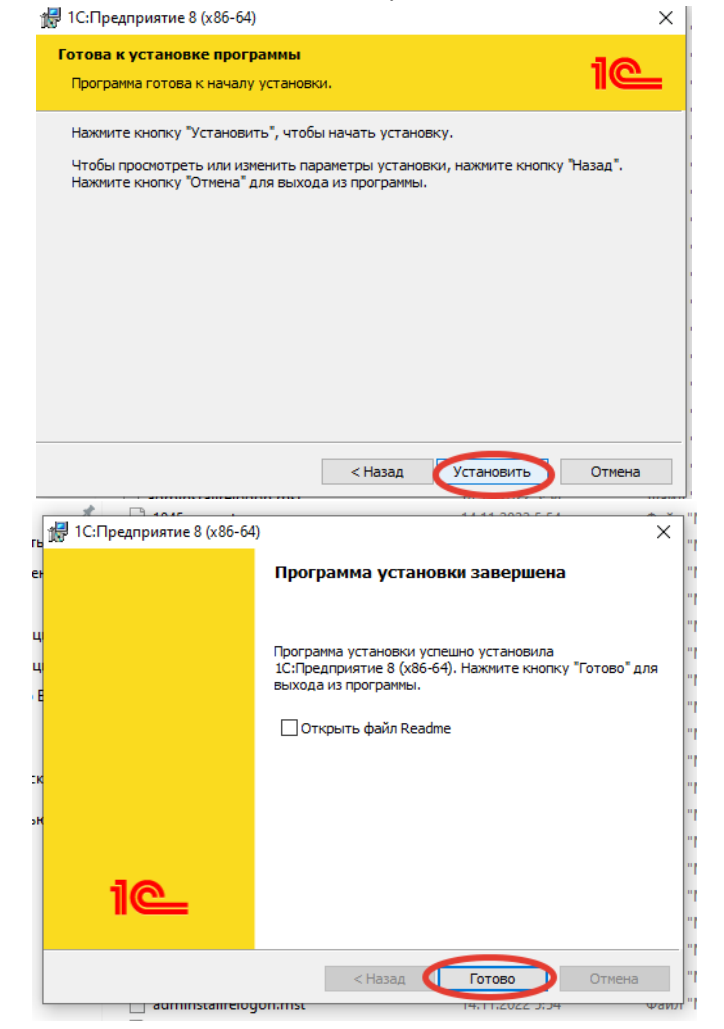

- 20. После установки тонкого клиента 1С: Предприятие версии 8.3.22.1704 необходимо добавить информационную базу EPC Basis в список информационных баз.
- 21. Для этого дважды кликните по иконке «1С: Предприятие» и в появившемся окне нажмите «Добавить».

| Запуск 1С:Предприятия | ×                 |
|-----------------------|-------------------|
| Информационные базы   |                   |
| EPC                   | 🤒 1С:Предприятие  |
| ЕРС демка             | 🛃 Конфигуратор    |
|                       |                   |
|                       | Добавить          |
|                       | Изменить          |
|                       | Удалить           |
|                       | Настройка         |
|                       | Перейти по ссылке |

22. Далее установите флажок на «**Добавление в список существующей информационной базы**», после чего нажмите «**Далее**».

|                                                                                                    | - |
|----------------------------------------------------------------------------------------------------|---|
| Добавление информационной базы/группы 🛛 🗙                                                                                                    |   |
| Добавление информационной базы в список:                                                                                                    |   |
| Создание новой информационной базы                                                                                                    |   |
| Создание информационной базы из поставляемой<br>конфигурации, поставляемой демонстрационной базы или<br>создание пустой информационной базы без конфигурации |   |
| Одобавление в список существующей информационной базы                                                                                                    |   |
| Включение в список ранее созданной информационной базы,                                                                                                    |   |
| расположенной на веб-сервере (в интернете), на данном<br>компьютере в покальной сети или на сервере 1С:Предприятия                                           |   |
| компьютере, в локальной сети или на сервере то предприятия                                                                                                   |   |
|                                                                                                    |   |
|                                                                                                    |   |
|                                                                                                    |   |
|                                                                                                    |   |
|                                                                                                    |   |
|                                                                                                    |   |
|                                                                                                    |   |
|                                                                                                    | • |
| < Назад 🛛 Далее > 📄 Отмена                                                                                                    |   |
|                                                                                                    |   |

- 23. В появившемся окне выберите имя информационной базы, например, «EPC Basis (ИНКОСНА)». При выборе типа расположения информационной базы установите флажок на «На сервере 1С: Предприятия» и внесите следующие данные:
  - Кластер серверов: \*\*\*\*\*\*
  - Имя информационной базы: \*\*\*\*\*\*\*

| EP  | C Basis (UHKOCHA)                                                                                      |          |
|-----|----------------------------------------------------------------------------------------------------|----------|
| Выс | ерите тип расположения информационной базы:<br>На данном компьютере или на компьютере в покальной сети |          |
|     | Каталог информационной базы:                                                                           |          |
|     | C:\Users\Yurchenko_VS\Documents\InfoBase                                                               |          |
| (   | ) На веб-сервере                                                                                       |          |
|     | Адрес информационной базы:                                                                             |          |
|     | https://example.com/infobase                                                                           |          |
| 0   | Дополнительно                                                                                          | <u>)</u> |
| C   | Кластер сервере ТС.Предприятия                                                                         |          |
|     |                                                                                                    | _        |
|     |                                                                                                    |          |

**Примечание:** Кластер серверов и Имя информационной базы будут предоставлены по запросам пользователей по адресу: info@onh-it.ru или по номеру телефона: +7(843)222-9-777

24. В следующем окне, ничего не меняя, нажмите «Готово».

|   | Добавление информационной базы/группы ×            |   |   |
|---|----------------------------------------------------|---|---|
| 3 | Укажите параметры запуска:                         |   | < |
| ι | Вариант аутентификации (определения пользователя): |   |   |
|   | <ul> <li>Выбирать автоматически</li> </ul>         |   |   |
|   | 🔘 Запрашивать имя и пароль                         |   | 2 |
|   | Скорость соединения: Обычная -                     |   |   |
|   | Дополнительные параметры запуска:                  |   |   |
|   |                                                    |   |   |
|   | Основной режим запуска:                            |   | ĥ |
|   | <ul> <li>Выбирать автоматически</li> </ul>         | F | 5 |
|   | 🔘 Тонкий клиент                                    |   |   |
|   | 🔘 Веб-клиент                                       |   |   |
|   | 🔘 Толстый клиент                                   |   |   |
|   | Версия 1С:Предприятия:                             |   |   |
| 9 | Разрядность:                                       |   |   |
| 1 |                                                    |   |   |
|   | < Назад Готово Отмена                              | J |   |

- 25. Вы добавили программу ЕРС Basis (ИНКОСНА) в список своих информационных баз.
- 26. Для входа в систему необходимо выбрать добавленную информационную базу, дважды кликнуть на нее и в появившемся окне внести следующие данные:
  - Пользователь: Пользователь12
  - Пароль: 12345612
- 27. Нажмите «Войти».

|                      | 1С:Пред                           | приятие        |                | ×   |   |
|----------------------|-----------------------------------|----------------|----------------|-----|---|
|                      | 1@_                               | EPC Basis (NHI | (OCHA)         |     |   |
|                      |                                   | Пользователь:  | Пользователь12 | - · |   |
| 2                    |                                   | Пароль:        | •••••          | •   |   |
|                      |                                   |                | Войти Отмена   |     |   |
| <b>1С:П</b><br>© ООС | <b>РЕДПРИЯ</b><br>Э «1С-Софт», 19 | TVE 8.3        |                | 1@  | 8 |

28. Вы вошли в программу. Приятной работы!

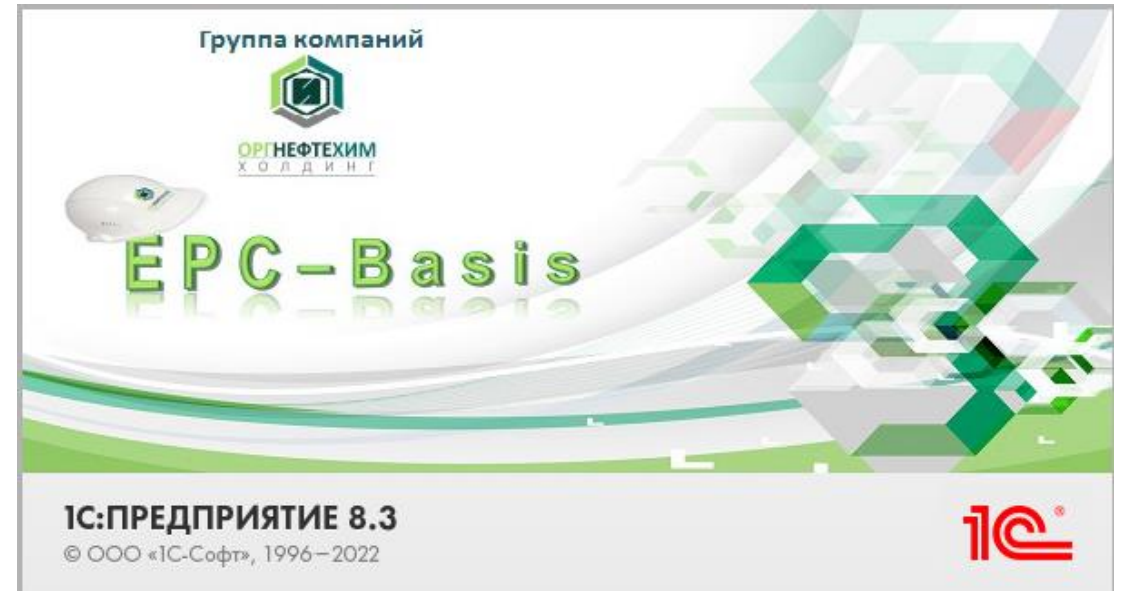